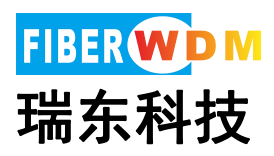

## 1U 机架 4×4 矩阵光开关

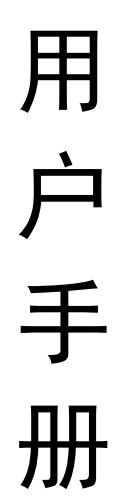

**User's Manual** 

本手册所有提及之商标与名称皆属本公司所有. 本手册解释权归属于本公司. All trademarks mentioned in this manual are registered property of our company. The content of this manual is subject to our expla.

广州市瑞东电子科技有限公司

www.fiberwdm.cn

# 光开关切换设备

### 使用说明

#### 1、产品简介

光开关是一种光路控制器件,起着控制光路和转换光路的作用。在光通信应用中具有重要作用。光 开关主要应用于:光传输系统中的多路光监控、LAN 多光源/探测器自动换接以及光传感多点动态监测 系统;光测试系统中用于光纤、光器件、网络和野外工程光缆测试;光器件装调。

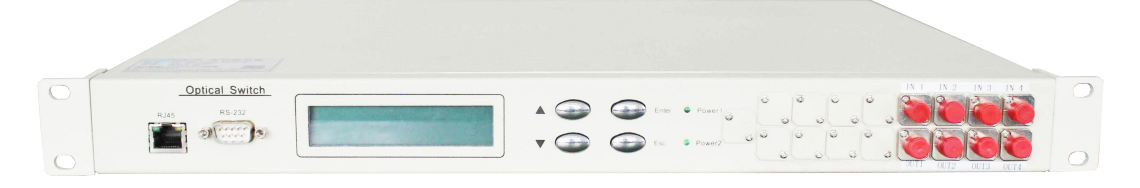

#### 2、产品特点

(1)、具有插入损耗小,切换速度快等特点。

(2)、采用 LCD 显示屏,非常直观的显示光路状态,方便用户的操作。

(3)、可通过面板按键和串口指令两种方式进行光路切换设置。并可通过串口指令锁定按键操作。

#### 3、性能指标

| 型号     | RD-SW-1U03-4X4S-F                              |  |
|--------|------------------------------------------------|--|
| 工作波长   | $1260 \sim 1620 \mathrm{nm}$                   |  |
| 测试波长   | 1310nm / 1550 nm                               |  |
| 插入损耗   | Typ: <2.0 dB, Max: <2.7 dB                     |  |
| 重复性    | $\leq \pm 0.05 \text{ dB}$                     |  |
| 回波损耗   | ≥50dB                                          |  |
| 串 扰    | ≥55dB                                          |  |
| 波长相关损耗 | ≤0.25                                          |  |
| 偏振相关损耗 | ≤0.05                                          |  |
| 切换时间   | < 10ms                                         |  |
| 光纤类型   | SM (9/125um)                                   |  |
| 连接器形式  | FC                                             |  |
| 监控端口   | RJ45、RS-232                                    |  |
| 工作电源   | AC: 85 $\sim 264  \text{V}  (50/60 \text{Hz})$ |  |
| 工作温度   | -10 $\sim$ +55 °C                              |  |
| 存储温度   | -40 $\sim$ +80°C                               |  |
| 机箱类型   | 19 英寸标准 1U 机架(483×330×44mm)                    |  |

出厂设置

设备按键使用权限:允许

### FIBER WD M

● 串口设置为: 19200 波特,8 位数据位,1 位停止位,无奇偶校验。

• 光开关通道设置: In1-Out1, In2-Out2, In3-Out3, In4-Out4。

注:用户有特殊要求的除外。

#### 4、使用说明

- 4.1 结构示意说明
- 4.1.1 面板说明

#### 前面板

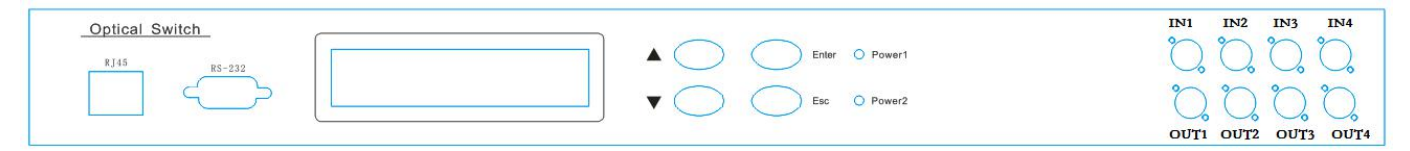

- (1)、RS-232 串口:设备监控数据信息的通信接口。
- (2)、LCD显示屏:设备地址、当前通道和相关信息的显示。
- (3)、▲——上移键; ▼——下移键; Enter——确定键; Esc——取消键。
- (4)、电源指示灯 Power1、Power2: 工作电源指示。
- (5)、光接口说明:设备面板上的 IN1~IN4 为光输入接口,OUT1~OUT4 为光输出接口,其他为预留口。

#### 后面板

ON OFF AC:85-2641 50-60% AC:85-264V () 0 0 0 Ŧ

- (1)、接线柱:外部接地线柱。
- (2)、AC、DC 电源接口:设备工作电源输入接口。
- 4.2 设备连接说明
- 4.2.1 光路示意说明

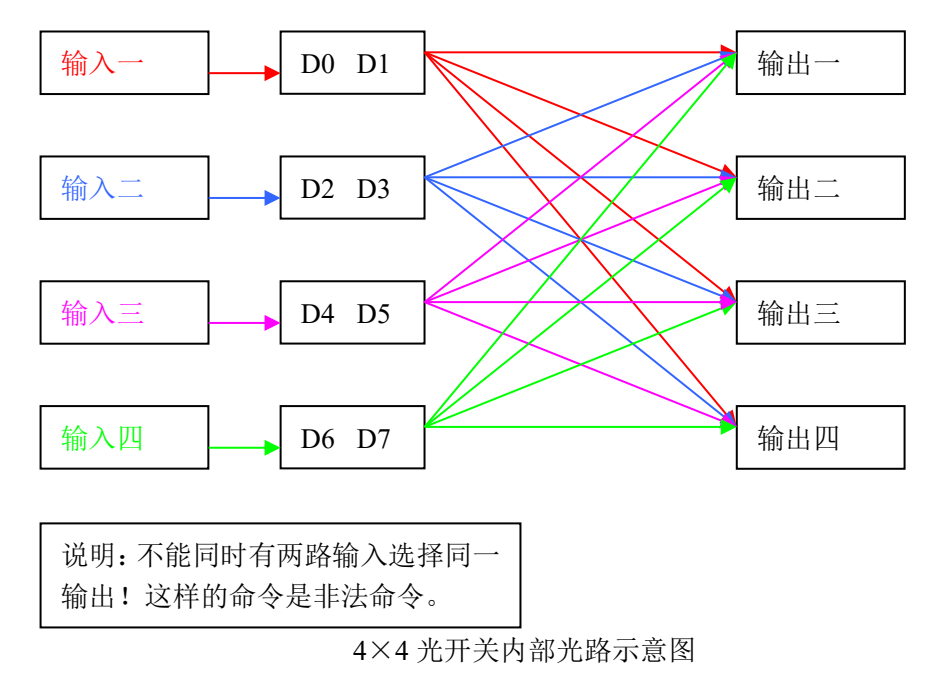

4.2.2 通信接口连接说明

(1)、RS-232 接口

设备与计算机连接时,应该使用两端都是孔式 DB9 的串口交叉线。即两端的#2、#3 管脚交叉相接, 两端的#5 管脚对接,其余管脚可不接。

4.3、面板操作说明

初始界面:

初始界面:

(1)、按"Enter"键进入进入更改菜单界面

|          | 1. | 道选择  |
|----------|----|------|
| 2. 波特率设置 | 2. | 特率设置 |

(2)、选择"通道选择"菜单,按"Enter"键进入进入更改通道菜单:

① 按 "Enter" 键进入进入更改界面; ② 按 "▲" 或 "▼" 键选择 "I1" 的输出端口; ③ 按 "Enter" 键确定选择; ④按 "Esc" 键返回上一步。

| 更改: | II – <mark>O1</mark><br>I3 – O3 | I2 – O2<br>I4 – O4 |
|-----|---------------------------------|--------------------|
|     |                                 |                    |

"I1"的输出端口选择界面:

① 按 "Enter" 键进入进入更改界面; ② 按 "▲" 或 "▼" 键选择 "I2" 的输出端口; ③ 按 "Enter" 键确定选择; ④按 "Esc" 键返回上一步。

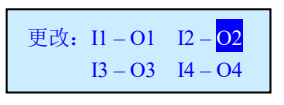

"I2"的输出端口选择界面:

① 按 "Enter" 键进入进入更改界面; ② 按 "▲" 或 "▼" 键选择 "I3" 的输出端口; ③ 按 "Enter" 键确定选择; ④按 "Esc" 键返回上一步。

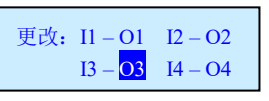

"I3"的输出端口选择界面:

① 按 "Enter" 键进入进入更改界面; ② 按 "▲" 或 "▼" 键选择 "I4" 的输出端口; ③ 按 "Enter" 键确定选择; ④按 "Esc" 键返回上一步。

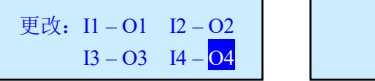

设置完成

"I4"的输出端口选择界面:

注意: 在选择 "I1"、"I2"、"I3" 和 "I4" 的输出端时,不能选择相同的端口。否则不能进行切换,并提示:

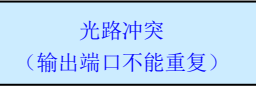

(3)、串口波特率的设置,可满足不同波特率的设置,可设置的波特率有:2400、4800、9600、19200、14400、19200、56000、57600、115200,通常设置为:19200。(注意:波特率设置需要重启后生效。)

在按键允许使用时,① 按 "Enter"键进入菜单;② 按 "▲"或 "▼"键选择 "3.波特率设置";
③ 按 "Enter"键进入;④ 按 "▲"或 "▼"键选择 "波特率";⑤ 按 "Enter"键确定完成。⑥ 在 整个过程中,按 "Esc"键返回上一步。

(4)、LCD 背光延时设置

#### FIBER WD M

在按键允许使用时,① 按 "Enter" 键进入菜单;② 按 "▲"或 "▼" 键选择 "3. LCD 背光";③
按 "Enter" 键进入;④ 按 "▲"或 "▼" 键选择延时时间;⑤ 按 "Enter" 键确定;⑥ 在整个过程中,按 "Esc" 键返回上一步。

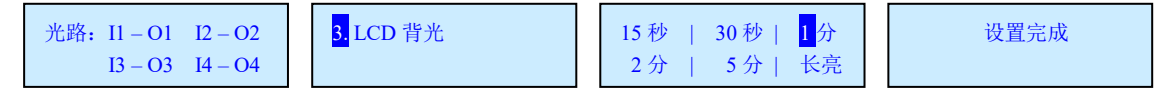

4.4、上位机监控说明

本设备可以通过前面板上的 RS-232(或 RS-485)接口接收来自计算机的控制信号来实现自动测量 或实时监控(利用串口监控系统或串口软件),详见程控方法。

#### 5、注意事项及维护

5.1、注意事项

(1)、使用本设备时必须按照光路连接说明正确的连接各端口。

(2)、电源要接地,并保证输入电源电压在本设备要求的范围内。

(3)、如果遇到突变干扰, 主机发生异常, 应先关机再进行处理。

(4)、光输入口必须连接好,准确定位,否则测量结果和插入损耗可能不正确。

(5)、在切换光路通道时,带有轻微震动或声响属正常现象。

5.2、设备维护

设备的合理使用与妥善保管可长期保持良好的性能指标,延长其使用寿命,因此需要适当维护:

(1)、设备应避免强烈的机械振动、碰撞、跌落及其他机械损伤。运输时必须要有良好的包装和减振、防雨及防水措施;

(2)、应当经常保持设备清洁,工作环境应无酸、碱等腐蚀性气体存在。可用沾有清水或肥皂水的干净 毛巾轻轻擦洗机箱和面板。禁止用酒精等溶剂擦洗。

(3)、卸下光纤连接线应及时盖上防尘帽,以防止硬物、灰尘或其它脏物触及光纤端面。

5.3 未尽事宜,请与我们联系。我们将非常高兴听到您的宝贵意见。

#### 6、常见故障处理

| 故障表现     | 可能原因    | 解决办法                              |
|----------|---------|-----------------------------------|
| 开机无显示    | 电源没有接好  | 重新把电源接好,开机。                       |
| 插入损耗过大   | 连接头端面污损 | 重新清洗光连接头端面,并将连接头固定好。检查端面<br>是否损坏。 |
| 面板不能切换光路 | 锁定了面板按键 | 通过串口发送命令允许面板按键使用。                 |
| 上位机指令无效  | 串口设置不正确 | 查询检查串口设置                          |
|          | 串口线没有接好 | 先关机,重新检查串口线,再开机。                  |